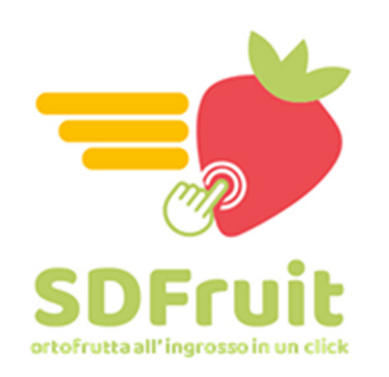

# ORDINI ONLINE GUIDA PRATICA

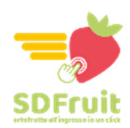

# **ORDINI ONLINE: guida all'uso**

In queste pagine trovi le informazioni utili per effettuare gli **ordini online sul sito SD FRuit** (<u>https://ingrosso-ortofrutta.com</u>). Il sistema ti permette in modo semplice di ordinare i tuoi prodotti da cellulare, tablet o PC.

# **ACCESSO AL SISTEMA**

Per accedere al sistema di ordini online SD Fruit ti occorrono le **tue credenziali** (user e password), che vengono comunicate ai clienti **direttamente da SD Fruit**. Per entrare nel sistema:

| Accedi    |  |
|-----------|--|
| 140100124 |  |
|           |  |

- Apri il browser di navigazione da cellulare, PC o tablet
- Digita: ordini.ingrosso-ortofrutta.com
- Inserisci la tua user e password
- Clicca sul pulsante ACCEDI

# **PAGINA PRINCIPALE**

Dopo l'accesso viene visualizzato il messaggio di benvenuto: per chiuderlo e proseguire clicca su **CONTINUA**.

| Image: Second second second |                 | a an time of the second second secon | 1 🖾 📚 📊 🖾 10.39<br>tta.com 🤋 :<br>〓 11               | _            | CARRELLO                                                      |
|----------------------------------------------------------------------------------------------------|-----------------|----------------------------------------------------------------------------------------------------|------------------------------------------------------|--------------|---------------------------------------------------------------|
| Hai effettuato correttamente l'accessol in caso<br>di problemi con le credenziali ti invitiamo a<br>contattarci.                                                                                                    | GUIDA RAPIDA    | Scegli i prodotti che vuoi o<br>la quantità. Ricordati di m<br>carrello usando il bottone                                                                                                    | ordinare impostando<br>ettere gli articoli nel<br>e. | N<br>(1<br>s | /ENU PRINCIPALE<br>clicca sopra per vedere le<br>ingole voci) |
| Continua                                                                                                    | ELENCO PRODOTTI | Articolo<br>ACTINIDIA 23 IT                                                                                                    | qta<br>KG v                                          |              |                                                               |
| ACTINIDIA 23 IT                                                                                                    |                 |                                                                                                    |                                                      |              |                                                               |

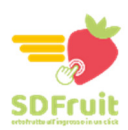

## **NUOVO ORDINE**

#### Ricerca prodotto

| i) www.hersytest.co                                                         | om/sdf/index                                     | 9                     |  |
|-----------------------------------------------------------------------------|--------------------------------------------------|-----------------------|--|
| <b>SDFruit</b>                                                              |                                                  |                       |  |
| Tutto  Carote                                                               |                                                  | 9                     |  |
| Scegli i prodotu che vi<br>la quantità. Ricorda.<br>carrello usando il bott | uoi ordinare 'mp<br>di mettere gli an<br>on t 📜. | oostando<br>.coli nel |  |
| Articolo                                                                    | qta                                              |                       |  |
|                                                                             |                                                  |                       |  |

Per effettuare l'ordine **bisogna inserire i singoli prodotti** nel carrello.

Cerca i prodotti tramite il campo di ricerca:

- Scrivi il prodotto (es: carote)
- Clicca sulla lente di ingrandimento a destra

E' possibile anche scegliere la categoria di prodotti con il menù a tendina a sinistra (TUTTO – FRUTTA – VERDURA – SECCO – BIO)

TASTO CERCA (lente)

CAMPO DI RICERCA LIBERO – scrivere il prodotto che si cerca

MENU' CATEGORIE PRODOTTI

#### Aggiunta al carrello

CAROTA IT

Per il prodotto di tuo interesse:

KG

0

- 1. Seleziona il tipo di formato (es KG, CASSE, etc)
- Seleziona la quantità: scrivere direttamente il numero nel campo apposito oppure variare la quantità con i tasti + e –
- 3. Clicca sul **carrello nero a destra**. Dopo che hai aggiunto il prodotto, il carrello diventa verde

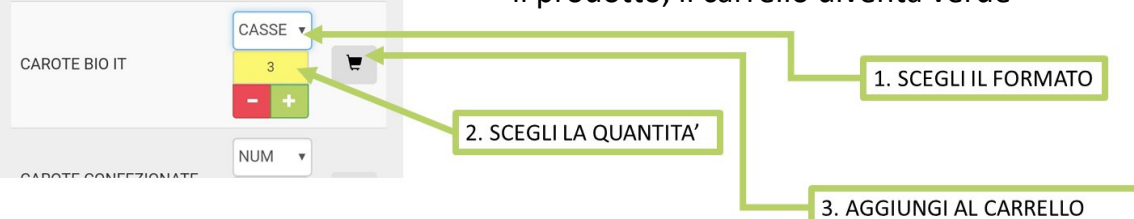

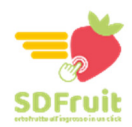

#### Prodotti fuori listino

Se il prodotto che hai cercato non è presente nel nostro listino, comparirà questa schermata. Potrai comunque **richiedere il prodotto** con la relativa quantità e inserirlo nel carrello come gli altri.

Dopo aver ricevuto l'ordine ti daremo un riscontro sulla possibilità effettiva di riceverlo e sul prezzo applicato.

|              | KG • |
|--------------|------|
| Carote viola | 0    |
|              | - +  |

- 1. Indica il nome corretto
- 2. Specifica il formato (CASSE, KG, etc)
- 3. Inserisci la quantità
- 4. Clicca su RICHIEDI

#### Verifica del carrello

Ripeti le operazioni di ricerca e aggiunta al carrello per tutti i prodotti che vuoi ordinare. Quando hai completato la lista, controlla il tuo carrello:

| ardini.ingrosso-ortofrutta.c | 교 종수 🗈 11:20<br>com 🧿 : | 1. Clicca sul carrello in altro a destra                               |
|------------------------------|-------------------------|------------------------------------------------------------------------|
| <b></b> SDFruit              | 👔 🔮                     | <ol> <li>Controlla la lista dei tuoi prodotti:</li> </ol>              |
| < Torna agli acquisti        |                         | Se vuoi cancellare un prodotto clicca sul cestino                      |
| Articolo                     | qta                     | rosso                                                                  |
| ACTINIDIA 23 IT              | КС:3 💼                  | <ul> <li>Se vuoi modificare una quantità vai su «Torna agli</li> </ul> |
| ACTINIDIA 30 IT              | Ku-2 💼                  | acquisti», cerca il prodotto e scrivi la quantità                      |
| CAROTA EXTRA IT              | KG : 3                  | corretta                                                               |
|                              |                         | CESTINO PER ELIMINARE IL PRODOTTO                                      |
|                              |                         | TASTO PER TORNARE AGLI ACQUISTI                                        |

#### Invio dell'ordine

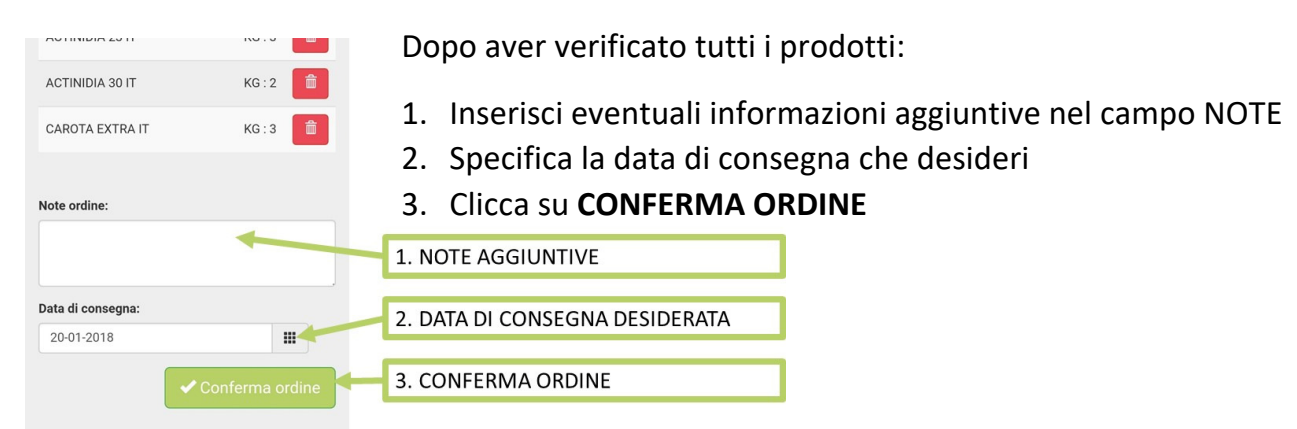

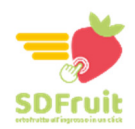

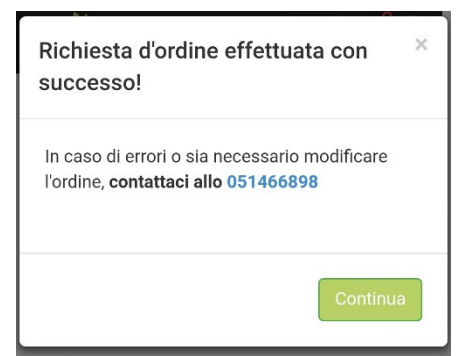

Dopo aver completato l'invio comparirà questa schermata con i dettagli e riferimenti dell'ordine. Le stesse informazioni saranno disponibili nella sezione **ORDINI RECENTI**.

Dopo l'invio non è più possibile modificare l'ordine fatto, pertanto in caso di errore o variazione devi contattare SD FRuit telefonicamente al numero **051 466898** 

### **VISUALIZZA GLI ORDINI RECENTI**

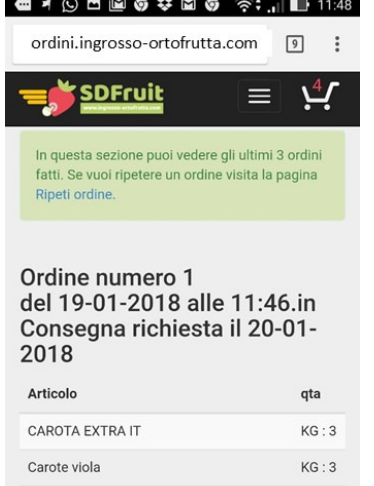

ACTINIDIA 23 IT

 Image: Solution in the second second sec

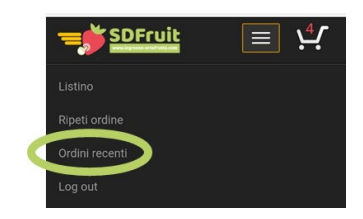

Qui troverai i tuoi ultimi 3 ordini con tutte le informazioni utili

- Numero ordine
- Data e ora

KG : 3

- Data di richiesta consegna
- Prodotti ordinati

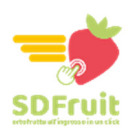

## **RIPETI UN ORDINE**

Vuoi ripetere un ordine già fatto? Dal menù principale vai sulla voce **RIPETI ORDINE**. Qui troverai **i tuoi ultimi 3 ordini** fatti. Scegli quello che ti interessa e verifica il contenuto.

Per ogni prodotto dell'ordine puoi modificare le quantità.

Quando hai finito clicca su ORDINA DI NUOVO: i prodotti saranno aggiunti al tuo carrello.

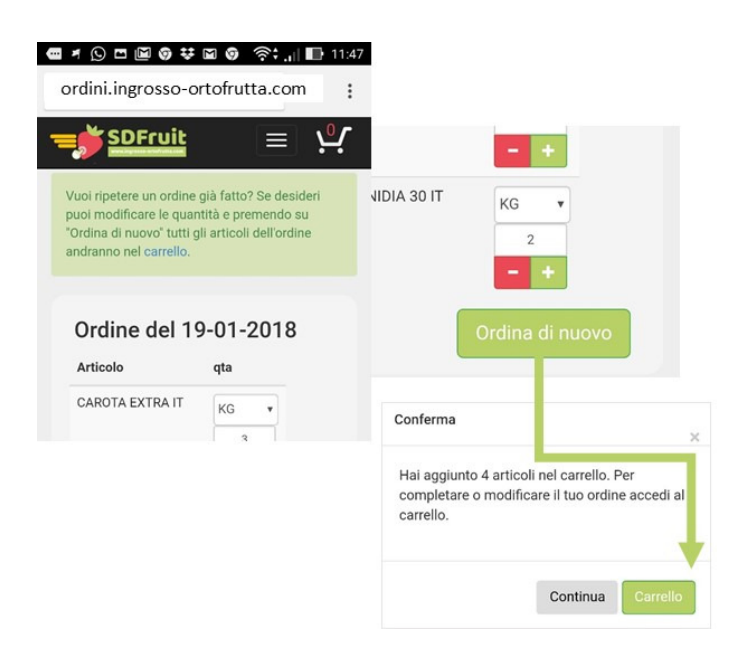

Clicca su **CARRELLO** per visualizzare la lista dei prodotti che stai ordinando. Qui **puoi aggiungere anche altri prodotti** e poi procedere completando gli altri campi e inviando l'ordine come di consueto.